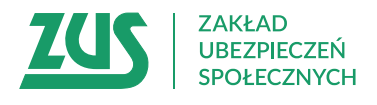

# WNIOSEK O ZMIANĘ DANYCH

# W WYDANYM ZAŚWIADCZENIU A1/ E101 LUB ANULOWANIE ZAŚWIADCZENIA

### Instrukcja wypełniania

Wypełnij ten wniosek, jeżeli otrzymałeś zaświadczenie A1 lub E101 w związku z pracą najemną lub pracą na własny rachunek w innym państwie członkowskim lub państwach członkowskich UE, EOG lub Szwajcarii, a obecnie konieczna jest jego zmiana lub anulowanie.

Szczegółowe informacje o sposobie wypełnienia wniosku znajdziesz w dokumencie "Jak otrzymać zaświadczenie A1, Poradnik".

## 1. Wypełnij WIELKIMI LITERAMI

- 2. Pola wyboru zaznacz znakiem X
- 3. Wypełnij kolorem czarnym lub niebieskim (nie ołówkiem)

### Uwaga! Do wniosku załącz zaświadczenie A1 lub E101, którego dotyczą zmiany

### Powód złożenia wniosku

| Zaznacz jeden z powodów                                                                                                    |
|----------------------------------------------------------------------------------------------------|
| Względem zaświadczenia A1/ E101 z                                                                                                    |
| ubezpieczonego:                                                                                                    |
| praca za granicą nie doszła do skutku                                                                                                    |
| okres pracy za granicą zakończył się dd / mm / rrrr                                                                                       |
| zmiana danych identyfikacyjnych, adresu zamieszkania lub pobytu – od dd / mm / rrrr                                                       |
|                                                                                                    |
| Podaj nowe dane. Jeśli zmiana poszczególnych danych nastąpiła z różną datą, podaj datę dla każdej zmiany.                                 |
| zmiana miejsca wykonywania pracy za granicą – od dd / mm / rrrr                                                                           |
| Podaj powy adres miejsca pracy za granica. Jeśli doszło do zmiany państwa, złóż dodatkowo wniosek o wydanie powego zaświadczenia A1/ E101 |
| zmiana podstawy prawnej – od dd / mm / rrrr                                                                                               |
|                                                                                                    |
| Podaj przyczynę zmiany podstawy prawnej. Dodatkowo złóż wniosek o wydanie nowego zaświadczenia A1/ E101.                                  |
| pracodawcy/ działalności na własny rachunek:                                                                                              |
| zmiana danych identyfikacyjnych, adresu siedziby – od dd / mm / rrrr                                                                      |
|                                                                                                    |

Podaj nowe dane. Jeśli zmiana poszczególnych danych nastąpiła z różną datą, podaj datę dla każdej zmiany.

| Dane płatnika                                                 |                                                                                    |
|---------------------------------------------------------------|------------------------------------------------------------------------------------|
| NIP                                                           |                                                                                    |
| REGON                                                         |                                                                                    |
| PESEL                                                         |                                                                                    |
| Rodzaj, seria i numer dokumentu<br>potwierdzającego tożsamość | Jeśli nie masz numeru PESEL, podaj serię i numer innego dokumentu                  |
| Imię                                                          |                                                                                    |
| Nazwisko                                                      |                                                                                    |
| Nazwa                                                         |                                                                                    |
| Dana aaabu dia ktérai bula undana zaé                         |                                                                                    |
| Dane osoby, dla ktorej było wydane zas                        |                                                                                    |
| PESEL<br>Bodzaj, soria i numor dokumentu                      |                                                                                    |
| potwierdzającego tożsamość                                    | Jeśli nie ma numeru PESEL, podaj serię i numer innego dokumentu                    |
| Imię                                                          |                                                                                    |
| Nazwisko                                                      |                                                                                    |
| Załaczniki                                                    |                                                                                    |
| Załaczam dokumen                                              | ów                                                                                 |
| Sposóh odbioru odpowiedzi                                     |                                                                                    |
|                                                               | sobe upoważniona)                                                                  |
|                                                               | zo piż w toj. w któraj złażułać wpiesak, wpiez popiżej pazwo wukrapaj placówki 705 |
|                                                               | ce niz w tej, w której złożyłes wniosek, wpisz ponizej nazwę wybranej piacowki 205 |
| poczta                                                        |                                                                                    |
| na moim koncie na Platformie Usług Ele                        | ktronicznych (PLIE ZLIS)                                                           |
|                                                               |                                                                                    |
|                                                               |                                                                                    |
| Data                                                          |                                                                                    |
| dd / mm / rrrr                                                | Czytelny podpis osoby, która składa wniosek                                        |
|                                                               |                                                                                    |
| Informacje, o których mowa w art. 13 ust. 1 i 2 Roz           | porządzenia Parlamentu Europejskiego i Rady (UE) 2016/679 z dnia 27 kwietnia 2016  |

internetowej ZUS pod adresem: http://bip.zus.pl/rodo/rodo-klauzule-informacyjne